## Resetting The Application Password

Last Modified on 01/05/2022 12:13 pm EST

Resetting The Application Password

## **Procedure Steps**

- 1. Open the Database Maintenance Utility.
- 2. Click on **Database**.
- 3. After the password has been reset, open SQL, expand the **Security** folder, and expand the **Logins** folder.
- 4. Right-click on **Application** and select **Properties**.
- 5. On the left-hand side, click on **Status** and make sure the **Login is locked out** box is not checked.
- 6. You should now be able to license FCWnx.

## Applies To

FCWnx

## Additional Information